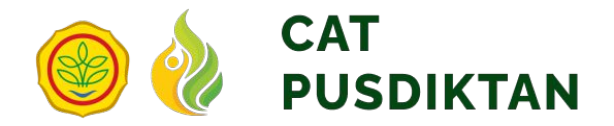

# PANDUAN

### Peserta CAT (Computer Assisted Test)

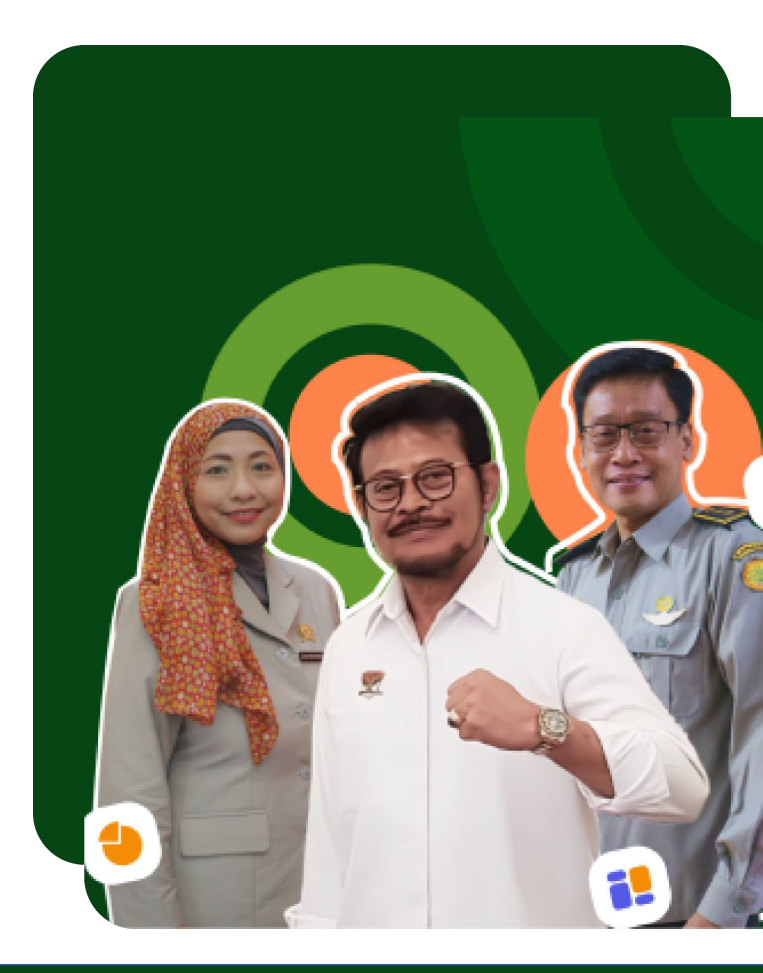

https://cat.pusdiktan.id/

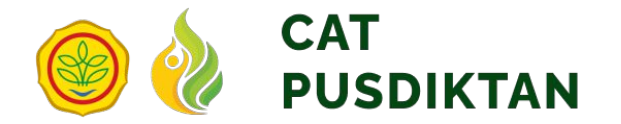

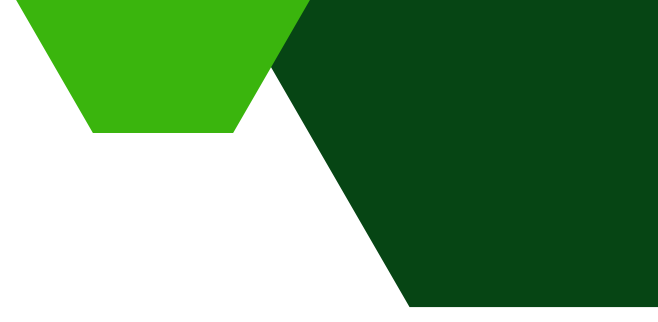

# 01. Persiapan Ujian

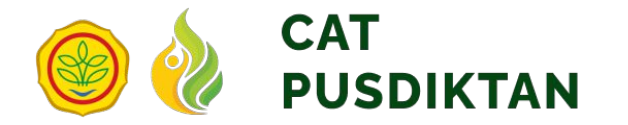

# 1.1 Unduh Kartu Peserta Ujian

#### Buka Aplikasi Browser anda. Anda dapat menggunakan Google Chrome versi terbaru

Cari Aplikasi Browser Anda dengan mengakses list menu aplikasi pada windows dengan cara menekan tombol Windows 🔄 pada keyboard, lalu ketik nama aplikasi yang ingin anda buka pada kolom isian pencarian

#### •

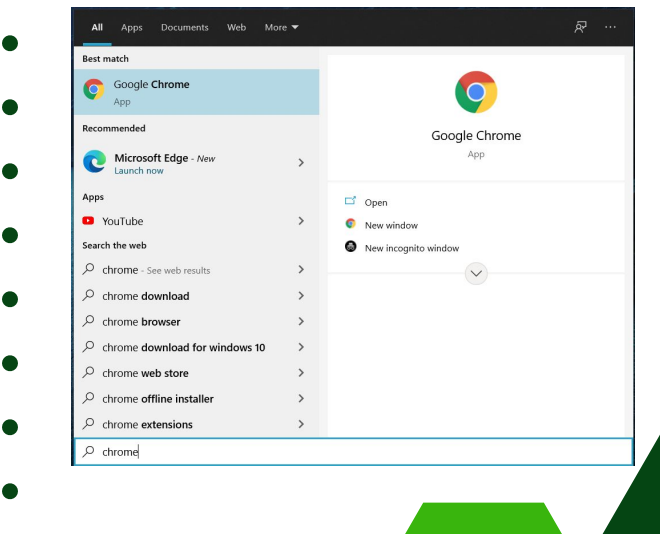

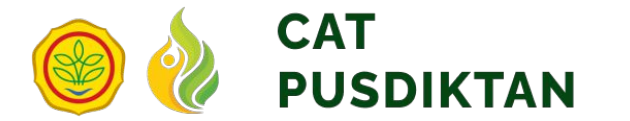

Silahkan unduh kartu peserta ujian, kartu tersebut berisi username dan password yang akan digunakan login ke aplikasi CAT. Kartu peserta ujian kompetensi dasar dapat diunduh melalui link berikut:

#### https://pmb.pusdiktan.id/index.php/PesertaCat

| $\leftarrow$ $\rightarrow$ $C$ $\triangleq$ pmb.pus | diktan.id/index.php/PesertaCat |             |              |                  |                  |            | 🕸 🖻 🖈 🙆 🌲               | 💼 🖩 🛪 🎫 🖬 🚺 👔 |
|-----------------------------------------------------|--------------------------------|-------------|--------------|------------------|------------------|------------|-------------------------|---------------|
|                                                     | OR WE PMB PUSDIKTAN            | Home        | Jalur Masuk  | Web PMB F        | aQ Peserta       | Pengumuman | E Login                 |               |
|                                                     | Beranda > Daftar Peserta CAT   |             |              |                  |                  |            |                         |               |
|                                                     |                                |             | Cetak Kar    | tu Peserta C     | AT               |            |                         |               |
|                                                     |                                |             | Masukkan NIK | С                | etak             |            |                         |               |
|                                                     |                                |             |              |                  |                  |            | (                       | Settings      |
| No. Peserta 🗘                                       | Nama lengkap                   | Jenis kelar | min 🗘        | Polbangtan/PE    | PI               | Pro        | di Pilihan 1            | Pro           |
| Quick Search                                        | Quick Search                   |             | ~            | Select an option |                  | • Se       | lect an option          | • Se          |
| 7001032022520289                                    | AHMAD RIFQIH                   | Laki-Laki   |              | Politeknik Pemb  | angunan Pertania | n Gowa Per | nyuluhan Pertanian Berk | elanjutan Per |
| 7001032022520261                                    | NUR RASHIKA RAHMAN             | Perempuan   |              | Politeknik Pemb  | angunan Pertania | n Gowa Per | nyuluhan Pertanian Berk | elanjutan Bu  |
|                                                     |                                |             |              |                  |                  |            |                         |               |

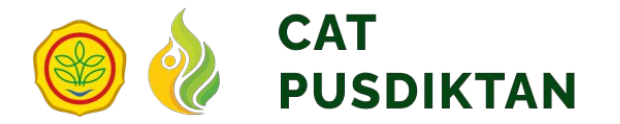

| ootan ranta rooon | a CAI |
|-------------------|-------|
| Masukkan NIK      | Cetak |

| ĸ               | NTU PESERTA UJIAN COMPUTER ASSISTED TEST (CAT)<br>JALUR UMUM<br>PENERIMAAN MAHASISWA BARU<br>PUSAT PENDIDIKAN PERTANIAN TA 2022/2023                                                                                                    |
|-----------------|----------------------------------------------------------------------------------------------------|
|                 | Waktu Cetak: 22-04-2022 13:1                                                                                                    |
| No. Peserta Tes | :                                                                                                    |
| Nama            | :                                                                                                    |
| NIK             | :                                                                                                    |
| Jenis Kelamin   | : Perempuan                                                                                                    |
| Alamat          | : JAWA TIMUR - KABUPATEN MALANG                                                                                                    |
| POLBANGTAN / PE | PI: Politeknik Pembangunan Pertanian Malang                                                                                                    |
| Pilihan Prodi 1 | : Penyuluhan Pertanian Berkelanjutan                                                                                                    |
| Pilihan Prodi 2 | : Penyuluhan Peternakan dan Kesejahteraan Hewan                                                                                                    |
| Username        | :                                                                                                    |
| Password        | :                                                                                                    |
|                 |                                                                                                    |
|                 | Petugas Validasi                                                                                                    |
|                 |                                                                                                    |
|                 |                                                                                                    |
|                 | Change of the second second se |
|                 |                                                                                                    |
|                 |                                                                                                    |

- 1. Masukkan NIK anda
- 2. Klik tombol Cetak

Maka, akan tampil kartu peserta dengan berisi beberapa informasi pribadi, dan terdapat informasi **Username** dan **Password** untuk login

Anda dapat mengunduhnya dengan klik tombol download

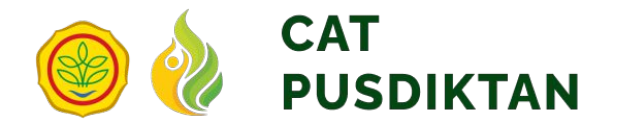

# 1.2 Cetak Kartu Peserta Ujian

| 😑 Computer Assisted Test — Login 🗙 📀 Dokumen Kartu Peserta C | л x +                                                                                                    |             |   |
|--------------------------------------------------------------|----------------------------------------------------------------------------------------------------|-------------|---|
| ← → C 🔒 pmb.pusdiktan.id/index.php/PesertaCat/gen            | rateDocument/ey/0eXAiOiJKV1QiLC/hbGciOiJlUz11Nil9.ey/pZCl6ijc5NWQ2ZWExLWM1NTUtNDE5YS1iMTIz 🛧 🔳                                                                                                    | 🔒 Incognito |   |
| ☰ Dokumen Kartu Peserta CAT                                  | 1 / 1   - 100% +   🗄 👌                                                                                                    | ± 🙃 :       |   |
|                                                              | KEMENTERIAN PERTANIAN<br>BADAN PENYULUHAN DAN PENGEMBANGAN SUMBER DAYA MANUSIA PERTANIAN<br>JALAN HARSONO RM NOMORO RAGUINAN PASAR MINOCUL JANARTA 15050 KOTAK POS 72 HJ/RKB/N<br>TELEPON (62) 77 850-73140, ACU 79 NO2737<br>SITUS : http://topsdom.po.ak/ |             | 4 |
|                                                              | KARTU PESERTA UJIAN COMPUTER ASSISTED TEST (CAT)<br>JALUR UMUM<br>PENERIMAAN MAHASISWA BARU<br>PUSAT PENDIDIKAN PERTANIAN TA 2022/2023<br>Waktu Cetaic: 26-04-2022 14-20                                                                                    |             |   |
|                                                              | No. Peserta Tes :<br>Nama :                                                                                                    |             |   |
|                                                              | NIK :<br>Jenis Kelamin : Perempuan<br>Alamat : JAWA TIMUR - KOTA MALAYS                                                                                                    |             |   |
|                                                              | POLBANGTAN / PEPI : Politeknik Pembanguna Pertanian Malang<br>Pilihan Prodi 1 : Penyuluhan Pertana Berkelanjutan<br>Pilihan Prodi 2 : -                                                                                                    |             |   |
|                                                              | Username :<br>Password :                                                                                                    |             | ÷ |

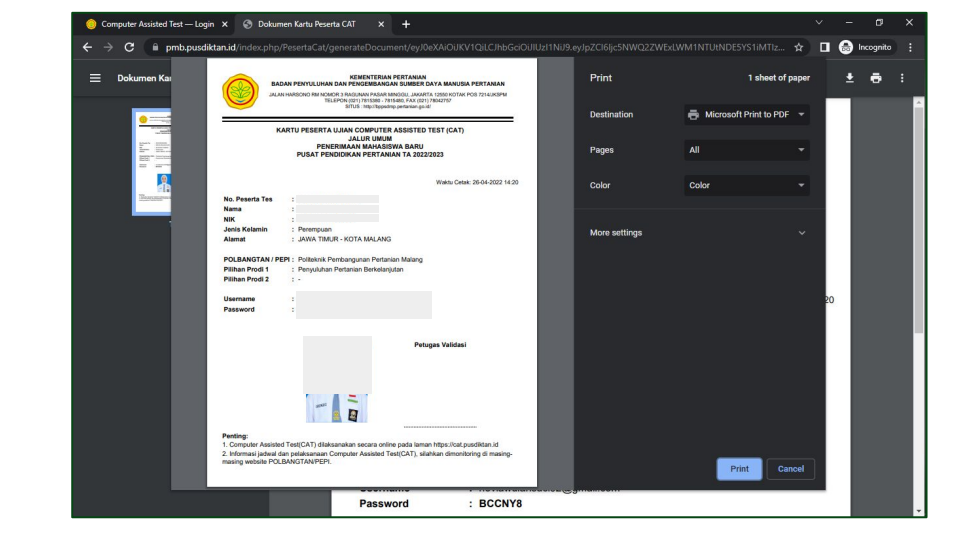

Untuk mencetak kartu peserta ujian perlu membuka *file* kartu peserta ujian. Kemudian klik ikon print berikut atau seperti yang ditunjukkan oleh panah atau klik pada keyboard "Ctrl" + "P" Kemudian akan muncul tampilan seperti berikut dan klik **"Print"** 

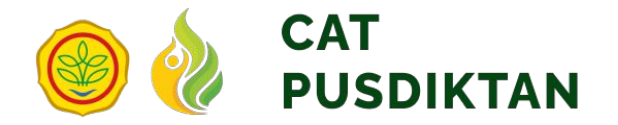

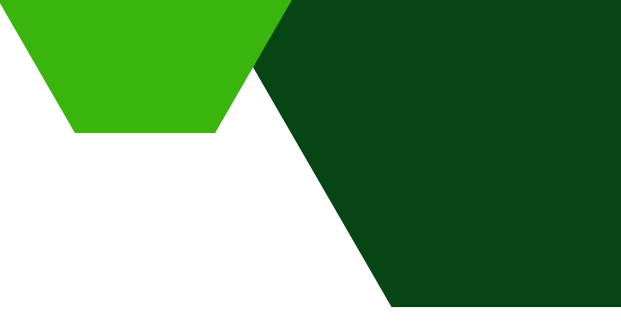

# 02.

# Perangkat dan alat yang wajib dipersiapkan

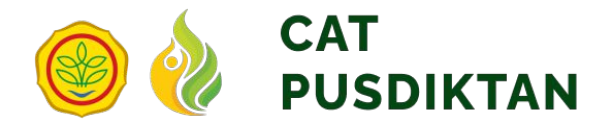

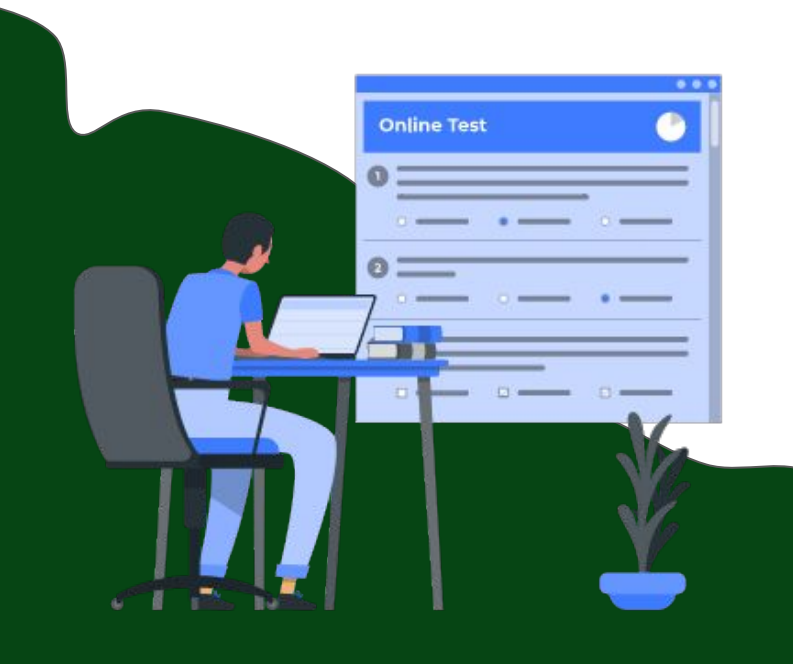

### Perangkat dan alat yang wajib dipersiapkan

#### Untuk mengikuti ujian online, peserta harus mempersiapkan alat-alat sebagai berikut:

- 1. Komputer atau laptop yang dilengkapi kamera dengan spesifikasi minimal core i3 atau yang setara
- 2. Terkoneksi internet 4G yang stabil
- 3. Browser chrome versi terbaru untuk mengakses aplikasi
- 4. Kertas kosong dan alat tulis seperlunya
- 5. Pengaturan zona waktu di komputer/laptop sesuai zona waktu domisili masing-masing

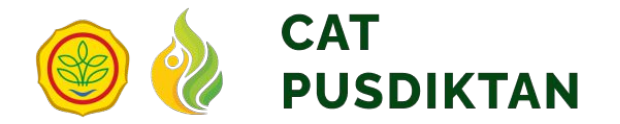

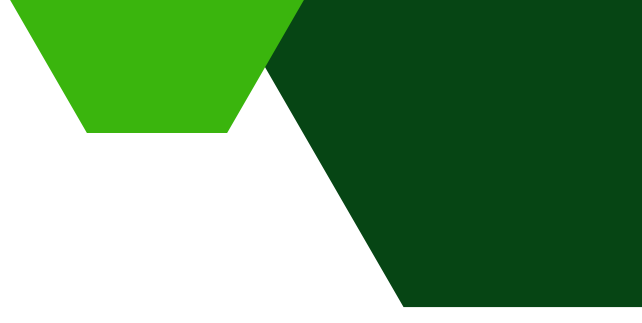

# 03. Waktu dan Soal Ujian

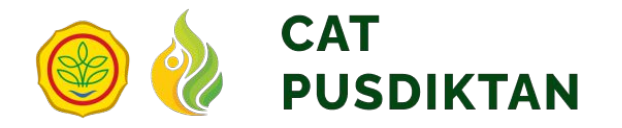

# Waktu dan Soal Ujian

### Waktu Pelaksanaan Ujian

- Waktu ujian selama 120 menit
- Presensi dan pengecekan peserta selama 30 menit
- Pengerjaan soal selama90 menit

- Soal Ujian
  - Soal ujian terdiri dari 50 soal:
    - Matematika 10 soal
    - Bahasa Inggris 10 soal
    - Teknik Pertanian 15 soal
      - □ Kewirausaan 15 soal

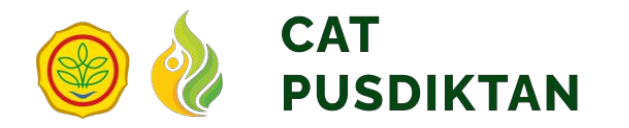

- 1. Periksa jadwal ujian Anda pada website masing-masing Polbangtan/PEPI
- 2. Perhatikan Polbangtan/PEPI tempat Anda mendaftar
- 3. Perhatikan sesi dan room yang sudah ditentukan oleh panitia
- 4. Kartu peserta ujian yang telah dicetak dengan tinta berwarna

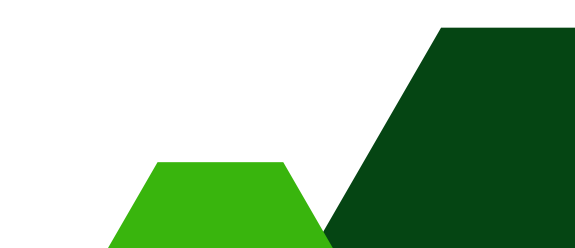

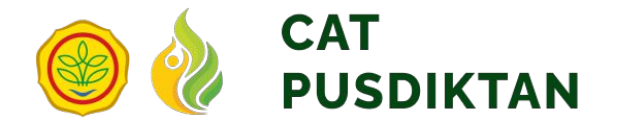

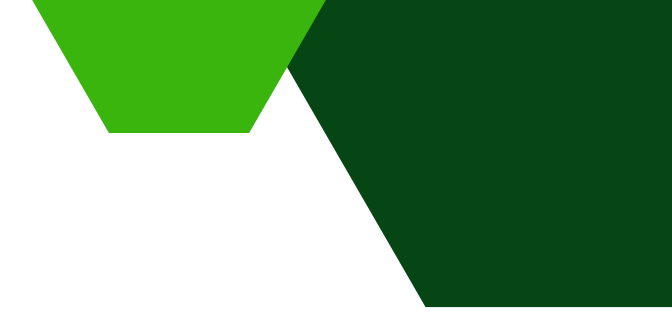

# **04.**

# Pelaksanaan Ujian

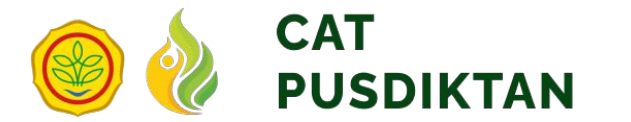

# Mengakses Aplikasi CAT

Setelah itu, ketikkan <u>https://cat.pusdiktan.id/</u> alamat website CAT Pusdiktan pada kolom url Anda alamat website :

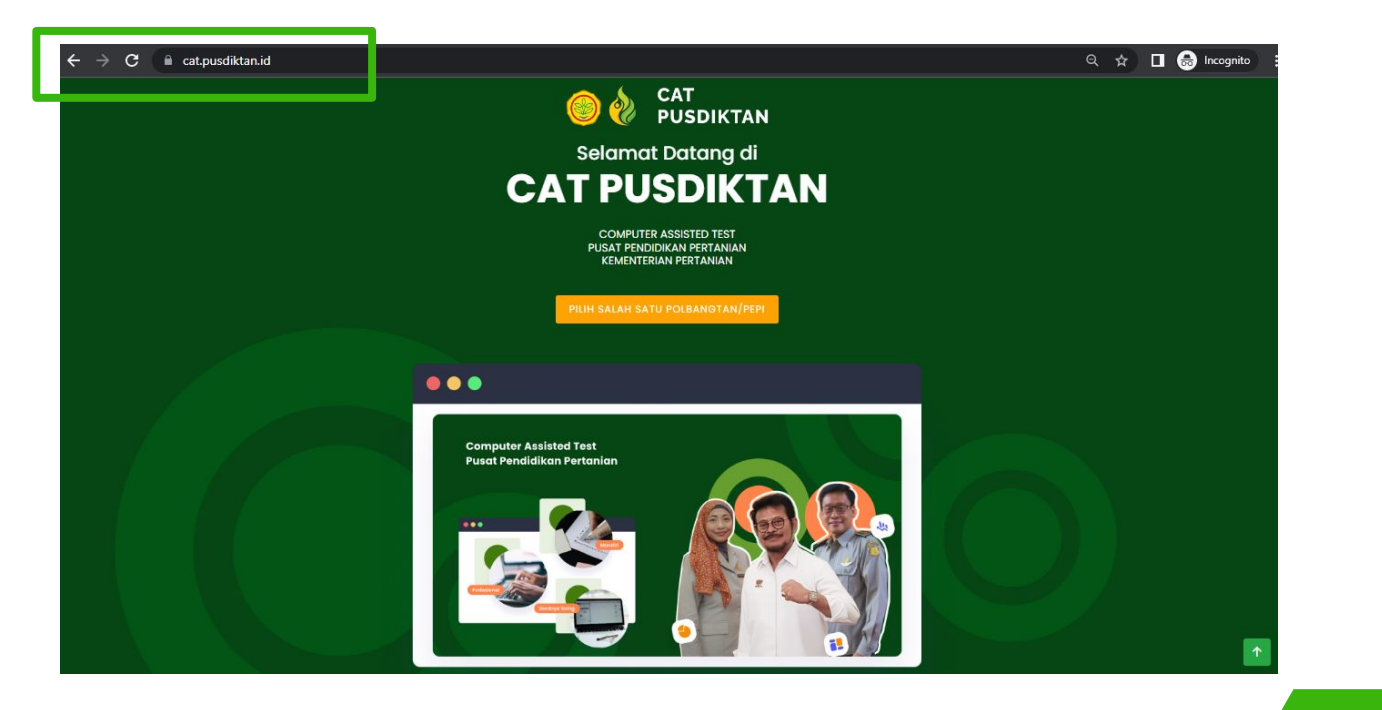

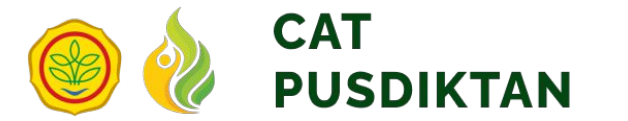

# Login Ke Aplikasi CAT

Login ke aplikasi CAT hanya bisa dilakukan pada hari H pelaksanaan CAT sesuai jadwal yang telah ditentukan oleh panitia

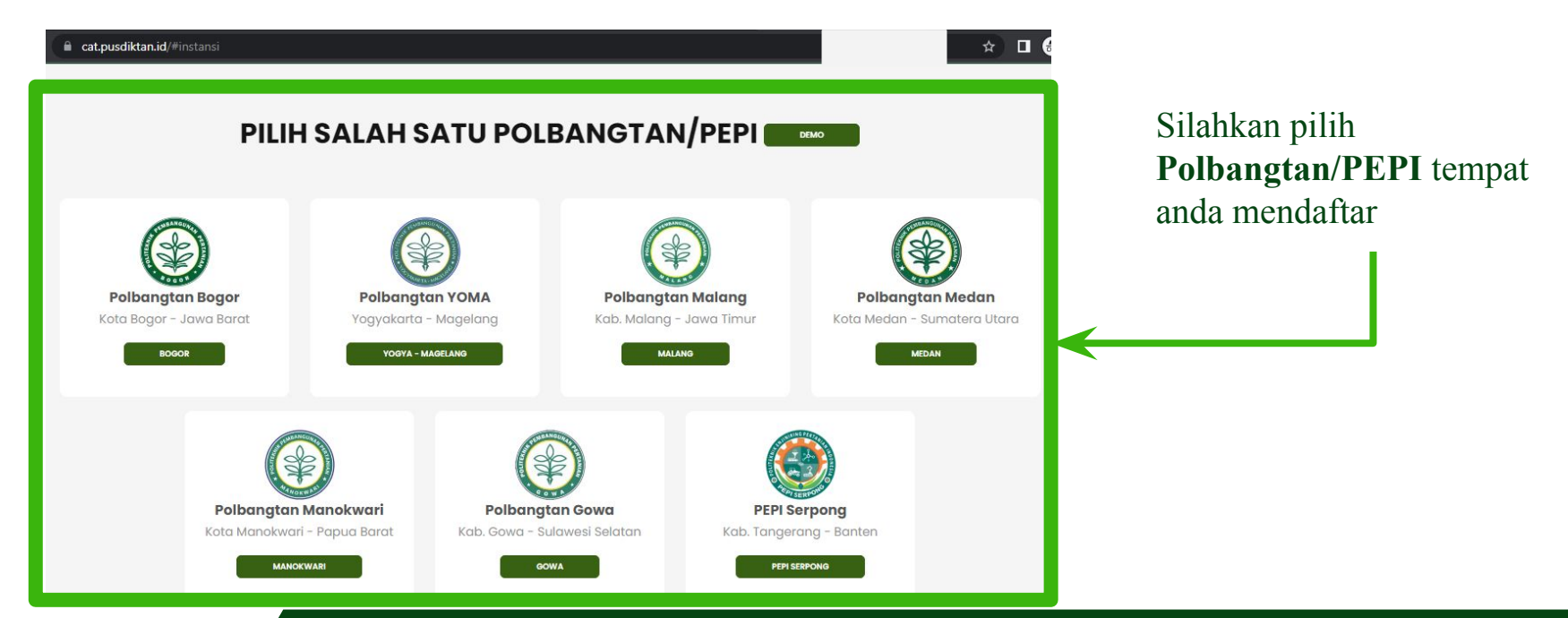

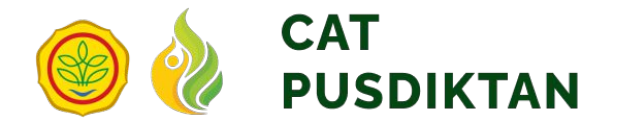

| LOGIN CAT PUSDIKTAN<br>Silahkan masuk ke akun Anda |     |
|----------------------------------------------------|-----|
| Lusername / email                                  | 1 🖌 |
| Password 💿                                         |     |
| +J Login                                           | 1~  |

Selanjutnya, untuk **Login**. Isikan: 1. Username/email 2. Password Username dan password terdapat pada kartu peserta ujian Anda

Klik tombol **Login** Jika login **berhasil**, maka Anda akan otomatis join zoom Jika login **gagal**, maka akan tampil notifikasi Anda gagal login

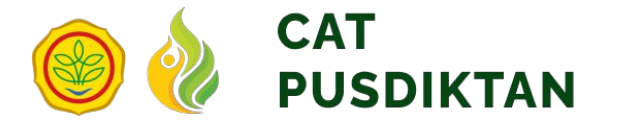

### **Cek Informasi Pribadi**

| Informasi P       | ribadi                      | #1 Informasi       | Ujian              |             |
|-------------------|-----------------------------|--------------------|--------------------|-------------|
|                   |                             | Ujian              | Nama Proktor Ujian |             |
|                   |                             | Ujian CAT 2022     | Proktor 1          |             |
|                   |                             | Tanggal Ujian      | Ruang Ujian        |             |
|                   |                             | 26 April 2022      | RUANG 1            |             |
|                   |                             | Jam Mulai Ujian    | Informasi Ujian    |             |
|                   |                             | 14:00:00           |                    |             |
| 1                 | -30E ( 30C                  | Durasi Waktu Ujian |                    |             |
|                   |                             | 90 menit           |                    |             |
| NISN              | :                           |                    |                    |             |
| lalur Pendaftaran | Umum                        |                    |                    |             |
| Email             | :                           |                    | 🔩 Request Token    |             |
|                   | : Penyuluhan Peternakan dan |                    |                    |             |
| Pilihan Jurusan 1 | Kesejahteraan Hewan         | Masukkan Token     |                    | MULAI UJIAN |

Setelah login, pastikan data pada Informasi
 Pribadi dan Informasi Ujian sudah benar sesuai dengan data Anda

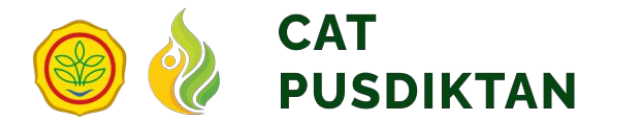

# Memulai Ujian

Token hanya bisa digunakan pada rentang waktu 30 menit sebelum ujian hingga waktu ujian berakhir

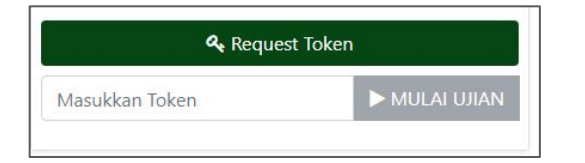

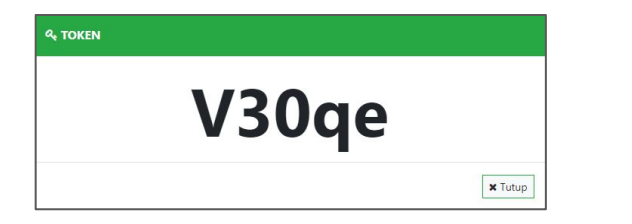

- Untuk memulai ujian klik tombol request token Anda dapat klik tombol • Request Token
- 2. Setelah itu, maka akan muncul pop-up token, salin token tersebut

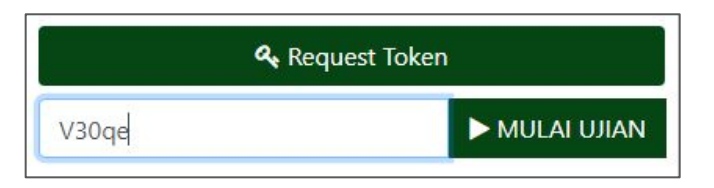

3. Masukkan token yang sudah disalin pada kolom token.
Klik tombol ► MULAI UJIAN untuk memulai ujian kompetensi dasar.

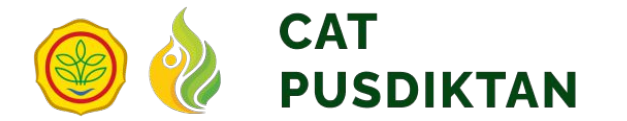

# Tunggu ujian dimulai

Tunggu ujian dimulai, sistem menampilkan waktu hitung mundur pelaksanaan ujian

| COMPUTER ASSISTED TEST SEMBUNYIKAN ZOOM PANEL | € KELUAR |                                 |                                       |
|-----------------------------------------------|----------|---------------------------------|---------------------------------------|
|                                               |          | 🕩 Ujian Belum Dimulai           |                                       |
|                                               |          | Nama Peserta                    | Nomor Pendaftaran                     |
| Meeting has not started                       |          | Ujian<br>UJIAN 1 CAT 2022       | <b>Tanggal Ujian</b><br>26 April 2022 |
| Thu, 01 Jan 1970 00:00:00 GMT                 |          | Jam Mulai Ujian<br>15:15:00     | <b>Durasi Waktu Ujian</b><br>90 menit |
| Ardy Wahyu Setyawan's Personal Meeting Room   |          | Nama Proktor Ujian<br>Proktor 1 | Ruang Ujian<br>RUANG 2                |
|                                               |          | Informasi Ujian                 |                                       |
| Waiting                                       |          |                                 |                                       |
| Return                                        |          | 0 day 0                         | 0:13:44                               |

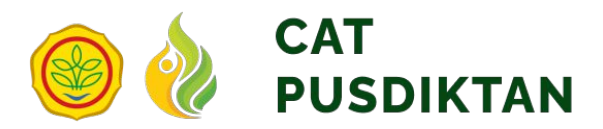

# **Proses Ujian**

| 🛛 😑 ò computer assisted test  | SEMBUNYIKAN ZOOM PANEL    | € KELUAR    |                   |                     |                        |                 |   |
|-------------------------------|---------------------------|-------------|-------------------|---------------------|------------------------|-----------------|---|
| PILIH SOAL                    | BATAS WAKTU<br>90 menit   | JUMLAH SOAL | soal dijawab<br>0 | BELUM DIJAWAB<br>50 | SISA WAKTU<br>01:29:54 | C SELESAI UJIAN | _ |
| SOAL NO. 1                    |                           |             |                   |                     |                        |                 |   |
| Jenis hama yang sering menyer | ang tanaman semangka adal | ah          |                   |                     |                        |                 |   |
| 1. Kutu hijau<br>2. Ulat daun |                           |             |                   |                     |                        |                 |   |
| 3. Thrips                     |                           |             |                   |                     |                        |                 |   |
| 4. Olat Daun                  |                           |             |                   |                     |                        |                 |   |
| 1,2 dan 4                     |                           |             |                   |                     |                        |                 |   |
| 1 dan 2                       |                           |             |                   |                     |                        |                 |   |
| 1 dan 3                       |                           |             |                   |                     |                        |                 |   |
| 1 dan 4                       |                           |             |                   |                     |                        |                 |   |
| « SOAL SEBE                   | LUMNYA                    |             | 🖺 SIMPAN          |                     | » SOAL BER             | IKUTNYA         |   |
|                               |                           |             |                   |                     |                        |                 |   |
|                               |                           |             |                   |                     |                        |                 |   |

Untuk panel zoom dapat disembunyikan dengan cara klik **SEMBUNYIKAN ZOOM PANEL**. Maka panel zoom akan disembunyikan dan hanya akan muncul tampilan soal seperti ini.

Dan peserta wajib menyalakan kamera saat ujian berlangsung.

Terdapat beberapa keterangan mengenai ujian kompetensi dasar, yaitu:

- Batas waktu
- Jumlah soal
- Soal dijawab
- Belum dijawab
- Sisa waktu

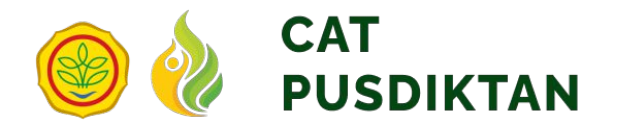

# **Proses Ujian**

| OMPUTER ASSISTED TEST        | T                       | INEL (I KELUAR |                   |               |                        |  |
|------------------------------|-------------------------|----------------|-------------------|---------------|------------------------|--|
| PILIH SOAL                   | BATAS WAKTU<br>90 menit | JUMLAH SOAL    | SOAL DIJAWAB<br>0 | BELUM DIJAWAB | SISA WAKTU<br>01:29:54 |  |
| SOAL NO. 1                   |                         |                |                   |               |                        |  |
| Jenis hama yang sering menye | erang tanaman semangka  | adalah         |                   |               |                        |  |
| 1. Kutu hijau                |                         |                |                   |               |                        |  |
| 2. Ulat daun                 |                         |                |                   |               |                        |  |
| 3. Thrips                    |                         |                |                   |               |                        |  |
| 4. Ulat Daun                 |                         |                |                   |               |                        |  |
| 2 dan 3                      |                         |                |                   |               |                        |  |
| 1.2 dan 4                    |                         |                |                   |               |                        |  |
| 1 dan 2                      |                         |                |                   |               |                        |  |
| 1 dan 3                      |                         |                |                   |               |                        |  |
|                              |                         |                |                   |               |                        |  |
| 1 dan 4                      |                         |                |                   |               |                        |  |

- 1. Pilih jawaban yang menurut Anda benar
- 2. Klik tombol **SIMPAN** untuk

menyimpan jawaban dan melanjutkan ke soal berikutnya

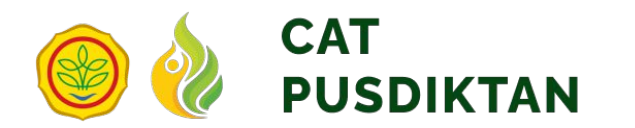

# **Proses Ujian**

| COMPUTER ASSISTED TEST                         | SEMBUNYIKAN ZOOM PANEL | IN KELLING           |                     | SUCCESS                    |                       | A  |
|------------------------------------------------|------------------------|----------------------|---------------------|----------------------------|-----------------------|----|
| PILIH SOAL BAT                                 | AS WAKTU JUML          | AH SOAL SOAL         | DIJAWAB BELUM DIJAV | VAB SISA WAKTU<br>01:27:08 | n.<br>O selesai ujian | da |
| 1 2 3 4                                        | 502                    | 8 9 10               |                     |                            |                       | L  |
| 11    12    13    14      21    22    23    24 | 25 <b>26</b> 27        | 18 19 20<br>28 29 30 | itan                |                            |                       |    |
| 31 32 33 34                                    | 35 36 37               | 38 39 40             |                     |                            |                       |    |
| 41 42 43 44                                    | 45 46 47               | 48 49 50             |                     |                            |                       |    |
| Pewiailan                                      |                        |                      |                     |                            |                       |    |
| « SOAL SEBELUM                                 | MNYA                   | 8                    | SIMPAN              | » SOAL BER                 | IKUTNYA               |    |
|                                                |                        |                      |                     |                            |                       |    |
|                                                |                        |                      |                     |                            |                       |    |
|                                                |                        |                      |                     |                            |                       |    |

Apabila anda ingin melihat soal lainnya, Anda dapat klik tombol **PILIH SOAL** 

- Tombol soal dengan warna hijau dapat diartikan soal tersebut sudah dijawab
- Tombol soal dengan warna hitam dapat diartikan soal tersebut belum dijawab
- Tombol soal dengan warna putih <sup>27</sup> dapat diartikan Anda sedang berada pada pertanyaan tersebut

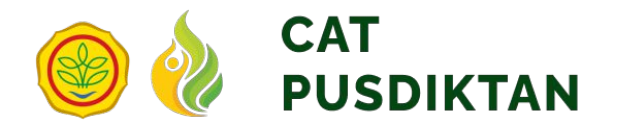

# Indikasi Kecurangan

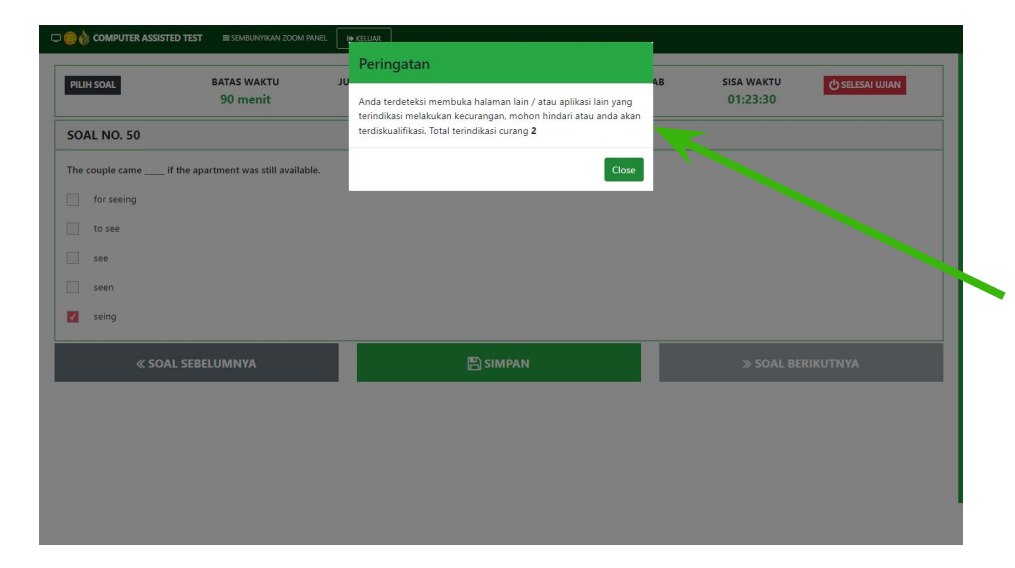

Anda tidak diperbolehkan membuka halaman lain selain halaman ujian, jika Anda membuka halaman lain maka sistem akan mendeteksi Anda melakukan kecurangan

Jika Anda terindikasi curang melebihi batas toleransi yang kami tentukan maka Anda dinyatakan gugur.

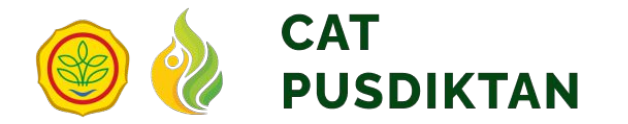

## Selesai Ujian

Apabila soal sudah dijawab dengan lengkap, Anda dapat mengakhiri ujian kompetensi dasar

dengan klik tombol selesai UJIAN

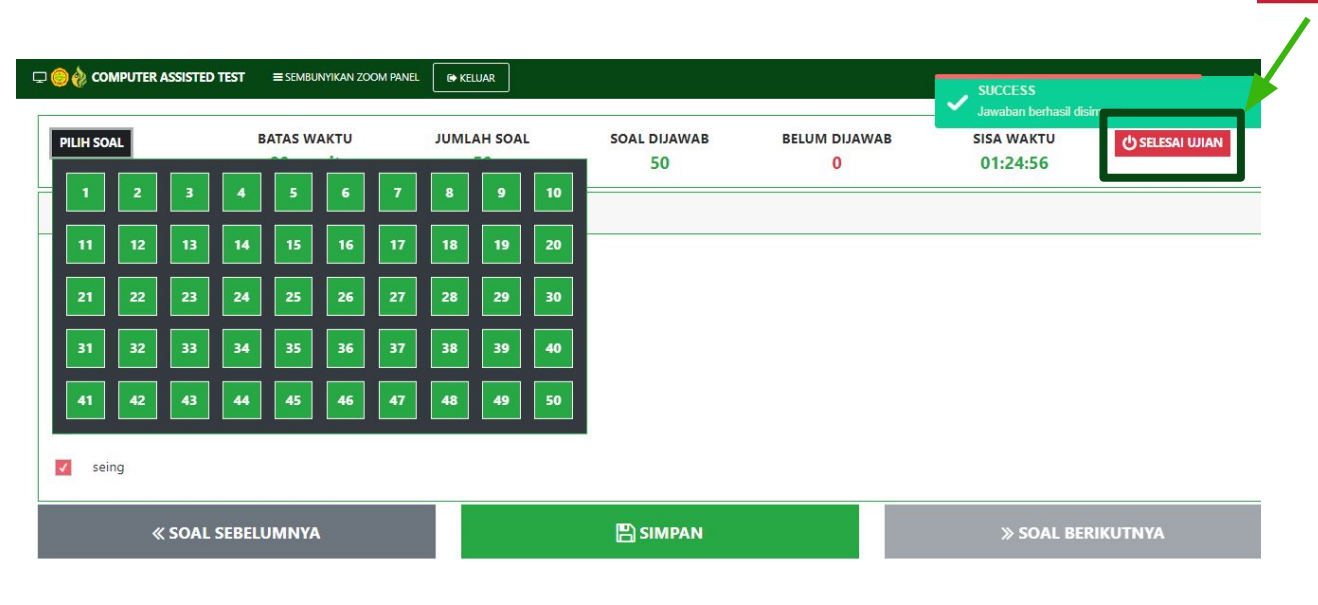

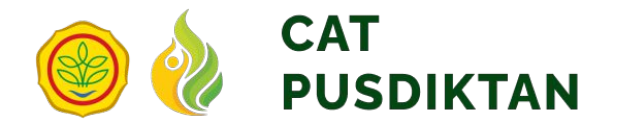

## Hasil Ujian

### Setelah klik tombol **SELESAI UJIAN**, maka akan tampil hasil ujian kompetensi dasar peserta.

| No Pendaftaran<br>Jalur Umum<br>Pendaftaran<br>Ujian UJIAN CAT 2022<br>Durasi Ujian 40 Menit<br>Ruang Ujian Ruang 1 Ujian CAT 2022<br>Ujian UJIAN CAT 2022<br>Nilai Akhir |              | Nama           |                        |
|----------------------------------------------------------------------------------------------------|--------------|----------------|------------------------|
| Jalur Umum<br>Pendaftaran<br>Ujian UJIAN CAT 2022<br>Durasi Ujian 40 Menit<br>Ruang Ujian Ruang 1 Ujian CAT 2022<br>Ujian UJIAN CAT 2022<br>Nilai Akhir                   |              | No Pendaftaran |                        |
| Pendaftaran<br>Ujian UJIAN CAT 2022<br>Durasi Ujian 40 Menit<br>Ruang Ujian Ruang 1 Ujian CAT 2022<br>Ujian UJIAN CAT 2022<br>Nilai Akhir                                 |              | Jalur          | Umum                   |
| Ujian UJIAN CAT 2022<br>Durasi Ujian 40 Menit<br>Ruang Ujian Ruang 1 Ujian CAT 2022<br>Ujian UJIAN CAT 2022<br>Nilai Akhir                                                |              | Pendaftaran    |                        |
| Durasi Ujian    40 Menit      Ruang Ujian    Ruang 1 Ujian CAT 2022      Ujian    UJIAN CAT 2022      Nilai Akhir    75000                                                |              | Ujian          | UJIAN CAT 2022         |
| Ruang Ujian    Ruang 1 Ujian CAT 2022      Ujian    UJIAN CAT 2022      Nilai Akhir    75.000                                                                             | Sustaine and | Durasi Ujian   | 40 Menit               |
| Ujian UJIAN CAT 2022<br>Nilai Akhir                                                                                                    |              | Ruang Ujian    | Ruang 1 Ujian CAT 2022 |
| Nilai Akhir 75.00                                                                                                    |              | Ujian          | UJIAN CAT 2022         |
| (75.00)                                                                                                    |              | Nilai Akhir    | 75.00                  |

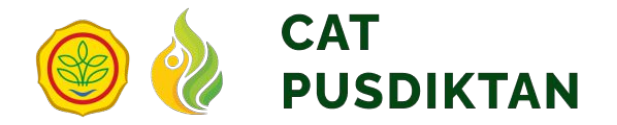

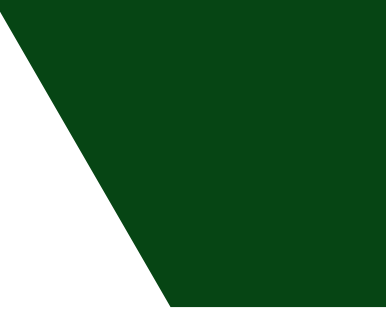

# Anda Telah Menyelesaikan Ujian Kompetensi Dasar

Tunggu informasi hasil ujian peserta yang akan diumumkan pada website masing-masing POLBANGTAN/PEPI

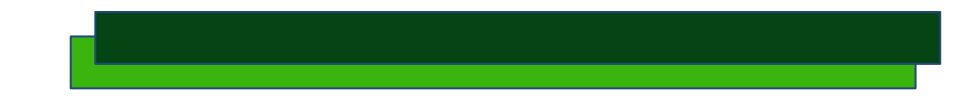